# 1 Manual de Usuario POC Ecommerce

<u>Índice:</u>

| 1 Manual de Usuario POC Ecommerce                         | 1  |
|-----------------------------------------------------------|----|
| 2 Frontend                                                | 2  |
| 2.1 Ingresar                                              | 2  |
| 2.2 Home                                                  | 3  |
| 2.3 Formulario Solicitud de Nuevo Producto / Nuevo Pedido | 4  |
| 2.4 Catálogo de Productos                                 | 5  |
| 2.5 Ficha de Producto                                     | 5  |
| 2.6 Seguimiento de Pedidos                                | 6  |
| 3 Administración                                          | 7  |
| 3.1 Lista de Usuarios                                     | 7  |
| 3.2 Productos                                             | 8  |
| 3.2.1 Añadir nuevo producto                               | 9  |
| 3.3 Pedidos                                               | 9  |
| 3.3.1 Editar Pedido (Producto de catalogo) [Marketing]    | 10 |
| 3.3.2 Editar Pedido (Solicitud) [Compras]                 | 10 |
|                                                           |    |

# 2 Frontend

## 2.1 Ingresar

Para ingresar en la aplicación hay que hacerlo desde la siguiente pantalla con sus credenciales de su cuenta corporativa de Mindata.

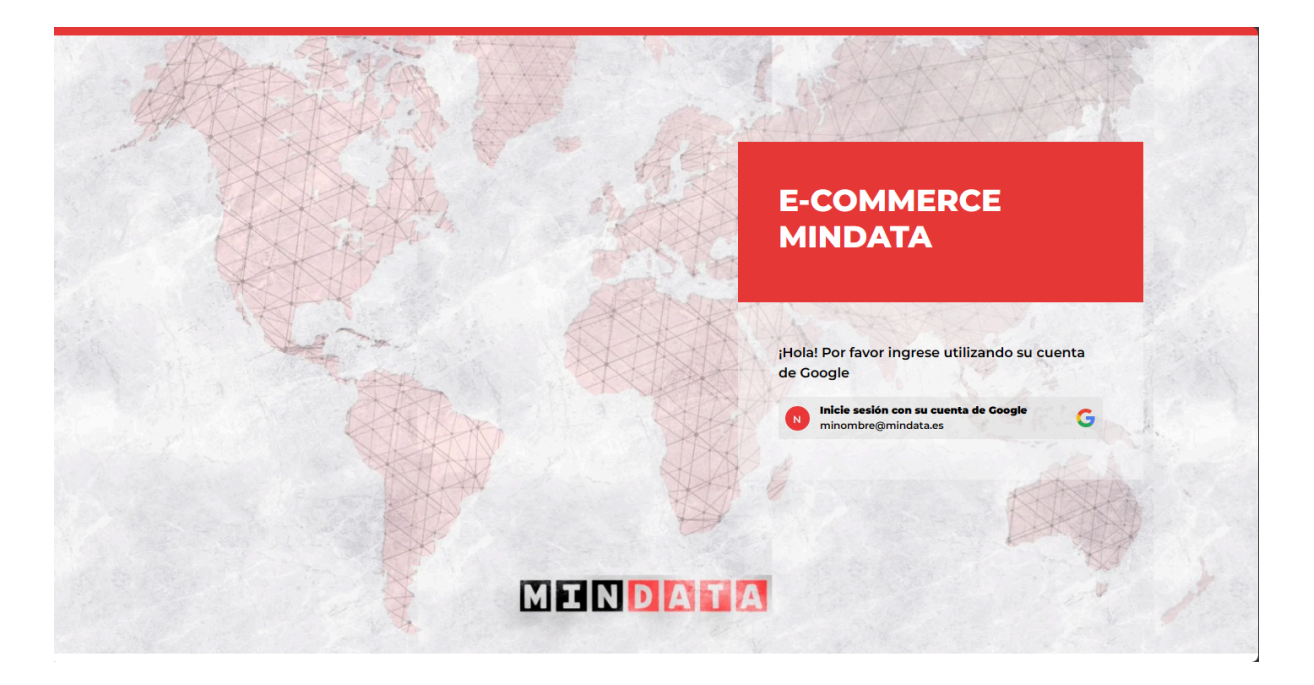

|                                       | Inicia sesión                                                                            |                                          |
|---------------------------------------|------------------------------------------------------------------------------------------|------------------------------------------|
|                                       | Ir a Mindata Ecomme                                                                      | rce                                      |
| Introdu                               | uce tu correo electrónico                                                                | @mindata.es                              |
| ¿Has olvi                             | dado tu correo electrónico?                                                              |                                          |
|                                       |                                                                                          |                                          |
| Para conti<br>de correo<br>perfil con | inuar, Google compartirá tu no<br>electrónico, tu preferencia de i<br>Mindata Ecommerce. | mbre, tu dirección<br>dioma y tu foto de |

### 2.2 Home

En la Home se pueden apreciar a simple vista dos botones, uno llamado **CATÁLOGO** para ver el catálogo de productos de Ecommerce (gestionados por el equipo del Depto. de Marketing) y FORMULARIO para realizar una nueva solicitud de pedido (gestionado por el equipo del Depto. de Compras) o bien para solicitar un producto que no se encuentre dentro del catálogo.

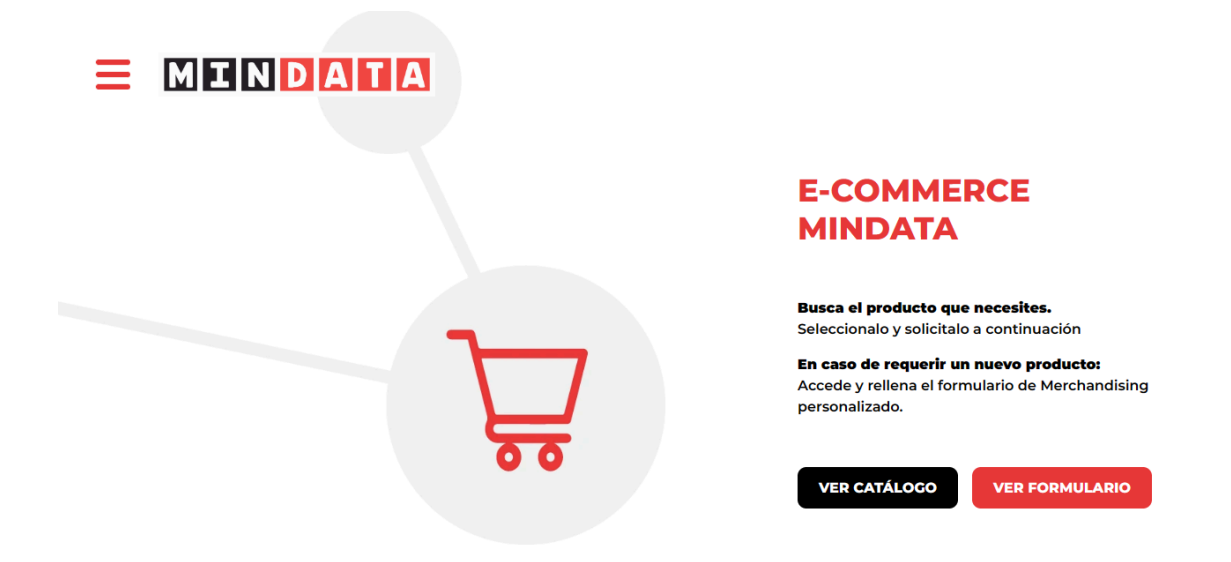

Más abajo se pueden apreciar las categorías del catálogo de productos

| ( | CATEGORIAS                  | VER CATÁLOGO |         |           |   |
|---|-----------------------------|--------------|---------|-----------|---|
| F | Productos MINDATA standard. |              |         |           |   |
| 8 | T                           | ()           |         |           | 5 |
|   | Textil                      | Ofimática    | Oficina | Papelería |   |

Finalmente tenemos nuevamente un call to action para solicitar un nuevo producto o generar un pedido

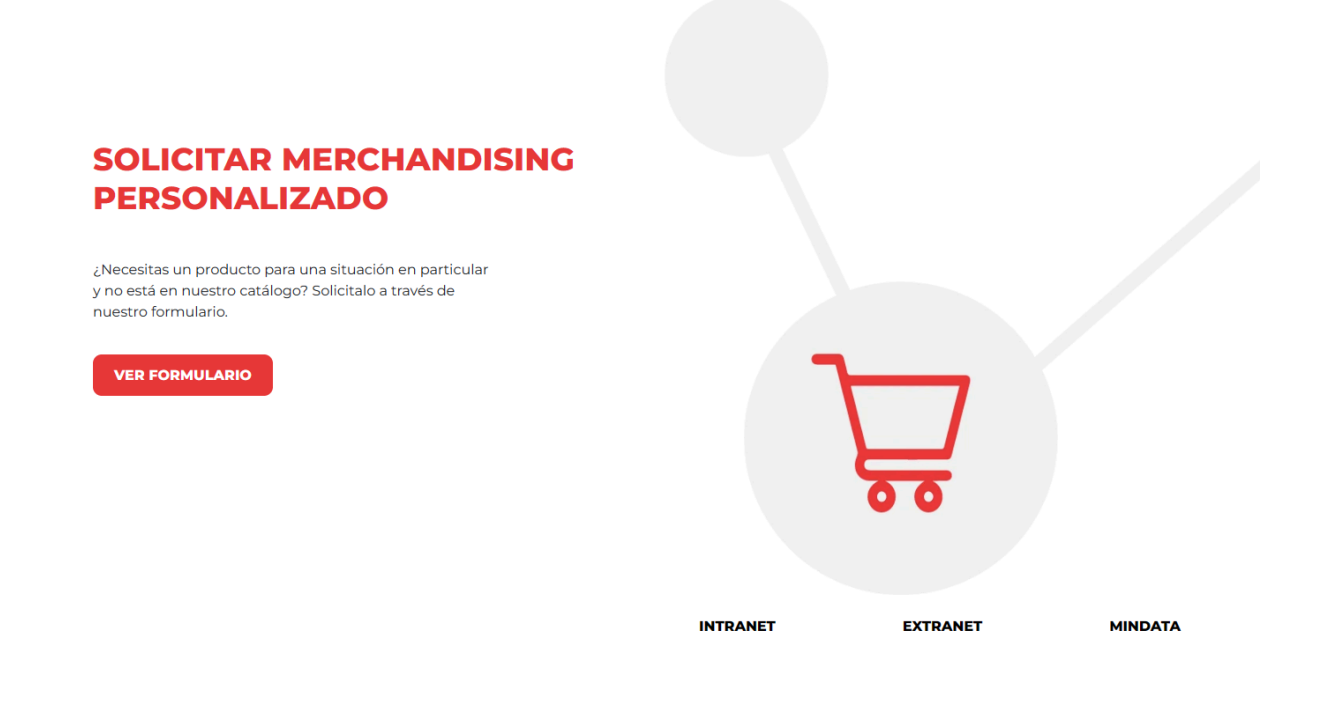

### 2.3 Formulario Solicitud de Nuevo Producto / Nuevo Pedido

El formulario de solicitud consta de los siguientes campos:

- Asunto: Para introducir un asunto de la solicitud.
- **Cod. Proyecto**: Para introducir justamente el código de proyecto en caso de tratarse de un pedido para el Depto de Compras.
- **Proveedor**: Para introducir un Proveedor en caso de tratarse de un pedido para el Depto de Compras.
- Fecha de Entrega: Para introducir una fecha de entrega deseada para el pedido / producto.
- **Descripción**: Aquí se detalla el pedido o las características del producto deseado, se pueden introducir enlaces de referencia.

|                                                                                                    | Por favor relienar los camp<br>Asunto * | 2005                             |                                    |  |
|----------------------------------------------------------------------------------------------------|-----------------------------------------|----------------------------------|------------------------------------|--|
|                                                                                                    | Ingrese el asunto                       |                                  |                                    |  |
|                                                                                                    | Cod. Proyecto                           | Proveedor                        | Fecha de Entrega *                 |  |
|                                                                                                    | Ingrese cod. proyecto                   | Ingrese proveedor                | dd/mm/aaaa 🗐                       |  |
|                                                                                                    |                                         | * Campos requeridos              |                                    |  |
|                                                                                                    | Descripción del producto                | /pedido * (coloca enlaces de re  | ferencia en caso de ser necesario) |  |
|                                                                                                    | Archivo Editar Ver Insert               | ar Formato Tabla                 |                                    |  |
|                                                                                                    |                                         |                                  |                                    |  |
|                                                                                                    | ↔ Párrafo                               | > B I ≡ Ξ                        | 4 E C C                            |  |
| DLICITAR MERCHAN<br>ERSONALIZADO                                                                                                    | 6) (7) Párrato                          | × B I ≣ ≣                        |                                    |  |
| DLICITAR MERCHAN<br>ERSONALIZADO<br>seelas un producto para una estuación en parti<br>está en nuestro attalogo? Solicitalo a través de<br>atre formulario. | cultar                                  | <ul> <li>&gt; B I F ₹</li> </ul> |                                    |  |
| CULICITAR MERCHAN<br>ERSONALIZADO<br>seelas un producto para una situación en parti<br>está en nuesto catalogo? Solicitalo a través de<br>taro formulario. | p r Pirato                              | <ul> <li>B I ∓ ∓</li> </ul>      | Stiry 2                            |  |

### 2.4 Catálogo de Productos

El catálogo de productos está gestionado por el Departamento de Marketing y sirve de referencia a la hora de realizar pedidos que requieran la intervención del Depto. (diseño de prototipados). Se pueden ordenar y filtrar de diferentes maneras.

## 

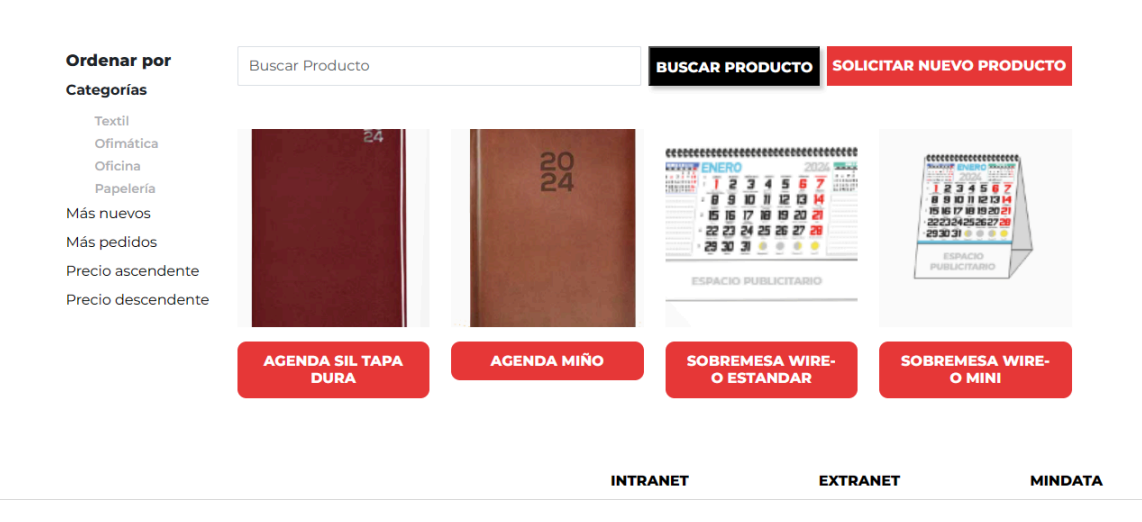

#### **CATÁLOGO DE PRODUCTOS**

### 2.5 Ficha de Producto

En la ficha de producto se pueden ver las imagenes y caracteristicas del producto y tres campos que detallamos a continuación:

- Cantidad: Introduce la cantidad deseada.
- Instrucciones: Cualquier mensaje que se quiera hacer llegar al Depto. de Marketing
- Hacer mi pedido privado: Este checkbox activa la privacidad del pedido.

En últimas cotizaciones se muestra una tabla con las ultimas cotizaciones para ese producto, una información que sirve de referencia para estimar precios y cantidades.

| AGENDA SIL TAPA DURA<br>Agenda tapa dura |       |
|------------------------------------------|-------|
| ← Volver Atrás                           |       |
| Hacer mi pedido privado                  | li li |
| SOLICITAR                                |       |
| Últimas Cotizaciones                     |       |
| No hay registros.                        |       |

### 2.6 Seguimiento de Pedidos

Dentro del menu lateral se encuentra la opción Seguimiento de pedidos la cual tiene la siguiente información:

- **Producto o Asunto**: Muestra el título del producto en caso de ser un pedido relacionado a un producto del catálogo o el asunto en caso de que el pedido haya sido generado desde el formulario de solicitud.
- Cantidad: La cantidad solicitada (solo para pedidos del catálogo).
- Cotización: Cotización del producto (solo para pedidos del catálogo).
- Estado: El estado en el que se encuentra el pedido
- Fecha: La fecha en la que el pedido fue realizado.

#### MINDATA

Seguimiento de pedidos Hierorial de nedidos del usuario Marcelo Herrera MINDATA AÑO 2023.

| Buscar Producto      |          | BU         | SCAR PROD |                     |             |          |  |  |  |  |
|----------------------|----------|------------|-----------|---------------------|-------------|----------|--|--|--|--|
| Producto o Asunto    | Cantidad | Cotización | Estado    | Fecha               | Comentarios | Archivos |  |  |  |  |
| Premium Drinks       |          |            | Solicitud | 2024-01-23 10:52:17 | COMENTARIOS | ARCHIVOS |  |  |  |  |
| Premium Drinks       |          |            | Solicitud | 2024-01-23 10:52:17 | COMENTARIOS | ARCHIVOS |  |  |  |  |
| Hotel RIU            |          |            | Solicitud | 2024-01-23 10:55:07 | COMENTARIOS | ARCHIVOS |  |  |  |  |
| Hotel RIU            |          |            | Solicitud | 2024-01-23 10:55:07 | COMENTARIOS | ARCHIVOS |  |  |  |  |
| Sonaper Canarias     |          |            | Solicitud | 2024-01-23 10:58:38 | COMENTARIOS | ARCHIVOS |  |  |  |  |
| Agenda SIL tapa dura | 500      |            | Solicitud | 2024-01-24 12:36:25 | COMENTARIOS | ARCHIVOS |  |  |  |  |

INTRANET

EXTRANET

MINDATA

# 3 Administración

El enlace al área de administración se encuentra dentro del menu lateral izquierdo.

| Mindata Ecomme         | erce | =         |   |               |              |          |            |         | Q | × | 😃 Salir |
|------------------------|------|-----------|---|---------------|--------------|----------|------------|---------|---|---|---------|
| 2 Dashboard            |      | Dashboard |   |               |              |          |            |         |   |   |         |
| USUARIOS               |      |           |   | _             | _            |          |            |         |   |   |         |
| 📽 Lista de Usuarios    |      | 4         |   | 7             |              | 9        |            | 6       |   |   |         |
| ECOMMERCE              |      | Productos |   | Departamentos |              | Usuarios |            | Pedidos |   |   |         |
| Productos              |      | Más info  | Ð | Más in        | ıfo <b>∋</b> | Más      | Más info 🔿 |         |   |   |         |
| 📕 Pedidos              |      |           |   |               |              |          |            |         |   |   |         |
| COMPRAS                |      |           |   |               |              |          |            |         |   |   |         |
| III Departamentos      |      |           |   |               |              |          |            |         |   |   |         |
| <b>بھر</b> Proveedores |      |           |   |               |              |          |            |         |   |   |         |
| <b>≓</b> Transitarios  |      |           |   |               |              |          |            |         |   |   |         |
| 🖹 Incoterms            |      |           |   |               |              |          |            |         |   |   |         |
| 📄 Almacenes            |      |           |   |               |              |          |            |         |   |   |         |
| 🕹 Condiciones de pago  |      |           |   |               |              |          |            |         |   |   |         |
|                        |      |           |   |               |              |          |            |         |   |   |         |
|                        |      |           |   |               |              |          |            |         |   |   |         |
|                        |      |           |   |               |              |          |            |         |   |   |         |
|                        |      |           |   |               |              |          |            |         |   |   |         |

De un primer pantallazo se puede ver un resumen de los pedidos, usuarios, departamentos y productos.

### 3.1 Lista de Usuarios

| Manual de Usuario Ecommerce Mindata v1. |
|-----------------------------------------|
|-----------------------------------------|

| ostrar 10 🜩 registros             |                       |                                  |    |                |                       | Buscar:       |                                                                                     |          |
|-----------------------------------|-----------------------|----------------------------------|----|----------------|-----------------------|---------------|-------------------------------------------------------------------------------------|----------|
| lombre                            | $\uparrow \downarrow$ | Correo                           | ≁↓ | Teléfono       | $\uparrow \downarrow$ | Rol           | $\uparrow \!\!\!\!\!\!\!\!\!\!\!\!\!\!\!\!\!\!\!\!\!\!\!\!\!\!\!\!\!\!\!\!\!\!\!\!$ | Acciones |
| Andrea Álvarez                    |                       | andrea.alvarez@mindata.es        |    |                |                       | Administrador |                                                                                     | 1        |
| Diego Vieiros                     |                       | diego.vieiros@mindata.es         |    |                |                       | Administrador |                                                                                     |          |
| Enrique Parga                     |                       | enrique.parga@mindata.es         |    |                |                       | Administrador |                                                                                     |          |
| Gabricely Mavelyger Casal Infante |                       | gabricely.casal@mindata.es       |    |                |                       | Administrador |                                                                                     |          |
| losé María Mena                   |                       | josemaria.mena@mindata.es        |    |                |                       | Administrador |                                                                                     |          |
| ulián Fernandez                   |                       | julian.fernandez@mindata.es      |    |                |                       | Administrador |                                                                                     |          |
| ulieta Belén Jaureguiberri        |                       | julieta.jaureguiberri@mindata.es |    |                |                       | Administrador |                                                                                     |          |
| uis Cabré García                  |                       | luis.cabre@mindata.es            |    |                |                       | Administrador |                                                                                     |          |
| farcelo Herrera                   |                       | marcelo.herrera@mindata.es       |    | +5491133936484 |                       | Administrador |                                                                                     |          |

Aquí el listado de usuarios registrados en la herramienta, al hacer clic en el ícono del lapiz se pueden editar los roles de usuario.

### 3.2 Productos

Muestra el listado de productos con su información. En la izquierda se encuentran los enlaces para añadir, editar o eliminar categorias o añadir nuevos productos.

| Mindata Ecomme             | rce 🔳    |                           |    |           |                                                                                     |                |                       |                     |                                                                                     | Q   | ×     | Ů Salir |
|----------------------------|----------|---------------------------|----|-----------|-------------------------------------------------------------------------------------|----------------|-----------------------|---------------------|-------------------------------------------------------------------------------------|-----|-------|---------|
|                            | Produc   | CTOS Añadir               |    |           |                                                                                     |                |                       |                     |                                                                                     |     |       |         |
| 📽 Lista de Usuarios        | Mostrar  | 10 🗢 registros            |    |           |                                                                                     |                |                       | В                   | iscar:                                                                              |     |       |         |
| ECOMMERCE                  | ID 🛧     | ↓ Título                  | ≁∿ | Categoría | $\uparrow \!\!\!\!\!\!\!\!\!\!\!\!\!\!\!\!\!\!\!\!\!\!\!\!\!\!\!\!\!\!\!\!\!\!\!\!$ | Cod. Proveedor | $\uparrow \downarrow$ | Fecha actualización | $\uparrow \!\!\!\!\!\!\!\!\!\!\!\!\!\!\!\!\!\!\!\!\!\!\!\!\!\!\!\!\!\!\!\!\!\!\!\!$ | Acc | ones  |         |
| Productos                  | 2        | Agenda MIÑO               |    | Oficina   |                                                                                     | AGE002         |                       | 2024-01-24 11:45:47 |                                                                                     | 0   | /     |         |
| O Añadir producto          | 1        | Agenda SIL tapa dura      |    | Oficina   |                                                                                     | AGE001         |                       | 2024-01-24 11:44:40 |                                                                                     | 0   |       |         |
| O Categorías               | 3        | Sobremesa Wire-O Estandar |    | Oficina   |                                                                                     | CAL001         |                       | 2024-01-24 11:48:36 |                                                                                     | 0   | /     |         |
| 📕 Pedidos                  | 4        | Sobremesa Wire-O Mini     |    | Papelería |                                                                                     | CAL002         |                       | 2024-01-24 11:50:15 |                                                                                     | 0   |       |         |
| СОМРRAS<br>Щ Departamentos | Mostrand | lo 1 a 4 de 4 registros   |    |           |                                                                                     |                |                       |                     | Anter                                                                               | or  | L Sig | uiente  |
| <b>بُعَرُ</b> Proveedores  | <        |                           |    |           |                                                                                     |                |                       |                     |                                                                                     |     |       |         |
| <b>≓</b> Transitarios      | <        |                           |    |           |                                                                                     |                |                       |                     |                                                                                     |     |       |         |
| 🖹 Incoterms                | <        |                           |    |           |                                                                                     |                |                       |                     |                                                                                     |     |       |         |
| Almacenes                  | < .      |                           |    |           |                                                                                     |                |                       |                     |                                                                                     |     |       |         |
| Condiciones de pago        | <        |                           |    |           |                                                                                     |                |                       |                     |                                                                                     |     |       |         |

### 3.2.1 Añadir nuevo producto

Éste es el formulario para añadir un nuevo producto (gestionado por el equipo de Marketing)

| Mindata Ecommerce             | =                                                                                                    |        |                                 |        |                                                 |                          |                      | Q      | ×  | 😃 Salir |  |  |
|-------------------------------|----------------------------------------------------------------------------------------------------|--------|---------------------------------|--------|-------------------------------------------------|--------------------------|----------------------|--------|----|---------|--|--|
| 🔁 Dashboard                   | Añadir Producto                                                                                                    |        |                                 |        |                                                 |                          |                      |        |    |         |  |  |
| USUARIOS                      | Título                                                                                                    |        |                                 |        |                                                 |                          |                      |        |    |         |  |  |
| 📽 Lista de Usuarios           | Título del producto                                                                                                    |        |                                 |        |                                                 |                          |                      |        |    |         |  |  |
| ECOMMERCE                     | Describe el producto                                                                                                    |        |                                 |        |                                                 |                          |                      |        |    |         |  |  |
| Productos 🗸                   | Afdir Producto   Tuo   Tuo |        |                                 |        |                                                 |                          |                      |        |    |         |  |  |
| O Lista de productos          | Describe el producto                                                                                                    |        |                                 |        |                                                 |                          |                      |        |    |         |  |  |
| O Añadir producto             |                                                                                                    |        |                                 |        |                                                 |                          |                      |        |    |         |  |  |
| O Categorías                  |                                                                                                    |        |                                 |        |                                                 |                          |                      |        |    |         |  |  |
| Pedidos                       |                                                                                                    |        |                                 |        |                                                 |                          |                      |        |    |         |  |  |
| COMPRAS                       |                                                                                                    |        |                                 |        |                                                 |                          |                      |        |    |         |  |  |
| Departamentos                 | L                                                                                                    |        |                                 |        |                                                 |                          |                      |        |    |         |  |  |
| <del>أشرُ</del> Proveedores < | Imagen destacada                                                                                                    |        |                                 |        |                                                 |                          |                      |        |    |         |  |  |
| ≓Transitarios <               | Elige una imagen                                                                                                    |        |                                 |        |                                                 |                          |                      |        |    | Buscar  |  |  |
| lncoterms <                   | Imagen 1 (opcional)                                                                                                    |        | Imagen 2 (opcional)             |        | Imagen 3 (opcional) Imagen 4 (opcional)         |                          |                      |        |    |         |  |  |
| Almacenes <                   | Imagen #1                                                                                                    | Buscar | Imagen #2                       | Buscar | Imagen #3                                       | Buscar                   | Imagen #4            |        |    | Buscar  |  |  |
| Condiciones de pago           | Proveedor Material                                                                                                    |        | Cod. Proveedor Material         |        | Proveedor Personalización                       | roveedor Personalización |                      |        |    |         |  |  |
|                               | Seleccione proveedor                                                                                                    | ~      | Ingrese el código del proveedor |        | Seleccione proveedor                            | ~                        | Seleccione categoría |        |    | ~       |  |  |
|                               | Imagen destacada     Buscar     Buscar     Buscar     Buscar     Buscar       Imagen 1 (opcional)     Imagen 2 (opcinal)     Imagen 3 (opcinal)     Imagen 4 (opcional)       Imagen 11 (opcional)     Buscar     Imagen 7 (opcinal)     Imagen 4 (opcinal)       Imagen 12     Buscar     Imagen 7 (opcinal)     Imagen 7 (opcinal)       Seleccione provedor     Seleccione provedor     Seleccione conceptione       Variaciones     Variaciones     Variaciones                                                                    |        |                                 |        |                                                 |                          |                      |        |    |         |  |  |
|                               | Cantidad                                                                                                    |        | Precio                          |        | Archivo                                         |                          |                      | Accion | es |         |  |  |
|                               |                                                                                                    |        | €                               |        | Elegir archivo No se ha seleccionado ningún arc | nivo                     |                      | Elimin | ar |         |  |  |
|                               |                                                                                                    |        |                                 |        |                                                 |                          |                      |        |    |         |  |  |
|                               | Añadir variación                                                                                                    |        |                                 |        |                                                 |                          |                      |        |    |         |  |  |
|                               | Añadir                                                                                                    |        |                                 |        |                                                 |                          |                      |        |    |         |  |  |
|                               |                                                                                                    |        |                                 |        |                                                 |                          |                      |        |    |         |  |  |

### 3.3 Pedidos

Muestra el listado de pedidos de la herramienta con su correspondiente información. En color AMARILLO se ven los pedidos cuya fecha de entrega es de 7 a 15 días y en color ROJO los pedidos cuya fecha de entrega es dentro de 7 días.

| Mindata Ecomme                                             | erce   | =          |                      |                                                                                     |               |                       |                  |                                                                                     |               |                                                                                     | Q         | ×                                                                                                    | 😃 Salir |
|------------------------------------------------------------|--------|------------|----------------------|-------------------------------------------------------------------------------------|---------------|-----------------------|------------------|-------------------------------------------------------------------------------------|---------------|-------------------------------------------------------------------------------------|-----------|----------------------------------------------------------------------------------------------------|---------|
| Dashboard                                                  |        | Pedido     | 5                    |                                                                                     |               |                       |                  |                                                                                     |               |                                                                                     |           |                                                                                                    |         |
| Lista de Usuarios                                          |        | Mostrar 10 |                      |                                                                                     |               |                       |                  |                                                                                     |               | E                                                                                   | uscar:    |                                                                                                    |         |
| ECOMMERCE                                                  |        | ID 🖴       | Depto. Solicitante   | $\uparrow \!\!\!\!\!\!\!\!\!\!\!\!\!\!\!\!\!\!\!\!\!\!\!\!\!\!\!\!\!\!\!\!\!\!\!\!$ | Cod. Proyecto | $\uparrow \downarrow$ | Proveedor        | $\uparrow \!\!\!\!\!\!\!\!\!\!\!\!\!\!\!\!\!\!\!\!\!\!\!\!\!\!\!\!\!\!\!\!\!\!\!\!$ | Fecha entrega | $\uparrow \!\!\!\!\!\!\!\!\!\!\!\!\!\!\!\!\!\!\!\!\!\!\!\!\!\!\!\!\!\!\!\!\!\!\!\!$ | Estado 🛧  | Acci                                                                                                    | ones    |
| Productos                                                  | ٠      | 6          | Desarrollo Web       |                                                                                     | N/A           |                       | N/A              |                                                                                     | N/A           |                                                                                     | Solicitud | 1                                                                                                    |         |
| Pedidos<br>COMPRAS                                         |        | 5          | Desarrollo Web       |                                                                                     | 057-220719    |                       | SONEPAR CANARIAS |                                                                                     | 28-01-2024    |                                                                                     | Solicitud | <ul> <li>Image: A start of the start of the start of</li></ul> |         |
| 🗒 Departamentos                                            | <      | 4          | Desarrollo Web       |                                                                                     | RIU-336655    |                       | MASSCOM          |                                                                                     | 02-02-2024    |                                                                                     | Solicitud | 1                                                                                                    |         |
| 🖈 Proveedores                                              | <      | 3          | Desarrollo Web       |                                                                                     | RIU-336655    |                       | MASSCOM          |                                                                                     | 11-02-2024    |                                                                                     | Solicitud | 1                                                                                                    |         |
| <b>≓</b> Transitarios                                      | <      | 2          | Desarrollo Web       |                                                                                     | 057-220719    |                       | SONEPAR CANARIAS |                                                                                     | 28-01-2024    |                                                                                     | Solicitud | 1                                                                                                    |         |
| 🖹 Incoterms                                                | ۲      | 1          | Desarrollo Web       |                                                                                     | 057-220719    |                       | SONEPAR CANARIAS |                                                                                     | 28-01-2024    |                                                                                     | Solicitud |                                                                                                    | Î       |
| <ul> <li>Almacenes</li> <li>Condiciones de pago</li> </ul> | <<br>< | Mostrando  | 1 a 6 de 6 registros |                                                                                     |               |                       |                  |                                                                                     |               |                                                                                     | Anterior  | 1 Si                                                                                                    | guiente |
|                                                            |        |            |                      |                                                                                     |               |                       |                  |                                                                                     |               |                                                                                     |           |                                                                                                    |         |
|                                                            |        |            |                      |                                                                                     |               |                       |                  |                                                                                     |               |                                                                                     |           |                                                                                                    |         |
|                                                            |        |            |                      |                                                                                     |               |                       |                  |                                                                                     |               |                                                                                     |           |                                                                                                    |         |

### 3.3.1 Editar Pedido (Producto de catalogo) [Marketing]

En la pantalla de editar pedido cuando se trate de un producto presente en el catálogo de productos se mostrará de la siguiente manera:

| Mindata Ecommerce                                                                                                    | =                                    |                                       |                                |                                                                                                    |                          | Q 🐰 🕲 Salir |  |  |  |  |  |  |
|----------------------------------------------------------------------------------------------------|--------------------------------------|---------------------------------------|--------------------------------|----------------------------------------------------------------------------------------------------|--------------------------|-------------|--|--|--|--|--|--|
| Ministrate Economics<br>Casanos<br>Casanos<br>Casanos<br>Casanos<br>Productos<br>Productos<br>Casanos<br>Productos<br>Productos<br>Casanos<br>Productos<br>Casanos<br>Productos<br>Productos<br>Pro | Editar Pedido #6                     |                                       | 11 11 11 1<br>11               | ALEXE<br>AGRIDA DE L'ADA DUBA<br>Agrida Inga dan<br>Marriale MC<br>Addread De Duba<br>Agrida De Duba<br>Agrida De | Q X € oth                |             |  |  |  |  |  |  |
|                                                                                                    | Depto, solicitante realiza el pedido |                                       |                                |                                                                                                    |                          |             |  |  |  |  |  |  |
|                                                                                                    | Gestionar pedido                     |                                       |                                |                                                                                                    |                          |             |  |  |  |  |  |  |
|                                                                                                    | Cantidad solicitada                  |                                       |                                | Precio                                                                                                    |                          |             |  |  |  |  |  |  |
|                                                                                                    | 500                                  |                                       |                                |                                                                                                    |                          |             |  |  |  |  |  |  |
|                                                                                                    | Instrucciones del solicitante        |                                       |                                |                                                                                                    |                          |             |  |  |  |  |  |  |
|                                                                                                    | Lago de mindets                      |                                       |                                |                                                                                                    |                          |             |  |  |  |  |  |  |
|                                                                                                    | DPTO, SOLICITANTE CODISO DE PROYECTO | NOMBRE DE PEDIDO PROVEEDOR            | FECHA ENTREGA FECHA PROVEEDOR  | FECHA TRANSITO RECEPCION I                                                                                                    | PEDIDO TRANSPORTE        |             |  |  |  |  |  |  |
|                                                                                                    | Desarrollo Web Código                | Nombre de pedido Seleccione proveedor | ×                              |                                                                                                    | Seleccione un transporte |             |  |  |  |  |  |  |
|                                                                                                    | TRANSITARIO DESTINO                  | SEGUIMIENTO LOGISTICO INCOTERM        | ALMACEN ORIGEN ALMACEN DESTINO | IMPORTE (SIN IVA) CONDICIONES                                                                                                    | DE PAGO COMPRADOR        |             |  |  |  |  |  |  |
|                                                                                                    | Lancounty - Locating                 | Seleccione incaterm                   | · selectione U·                | selectione condition                                                                                                    | Mantelo Herrera          |             |  |  |  |  |  |  |
|                                                                                                    | Actualizar Duplicar                  |                                       |                                |                                                                                                    |                          |             |  |  |  |  |  |  |

Los comentarios del solicitante, debajo el timeline para cambiar el estado del pedido y finalmente una tabla para gestionar el envío del producto para ser gestionado por el Depto. de Compras

### 3.3.2 Editar Pedido (Solicitud) [Compras]

Cuando se trate de un pedido gestionado a través del formulario de solicitud, el pedido generado se mostrará de la siguiente manera:

| Mindata Ecommerce                                                                                                    | =                                                                                                    |                                                                  |                                             |                                               |                 |                |                                         |                                                       | Q 8 | 😃 Salir |  |  |  |
|----------------------------------------------------------------------------------------------------|----------------------------------------------------------------------------------------------------|------------------------------------------------------------------|---------------------------------------------|-----------------------------------------------|-----------------|----------------|-----------------------------------------|-------------------------------------------------------|-----|---------|--|--|--|
| 😰 Dashboard                                                                                                    | Editar Pedido # <b>5</b>                                                                                                    |                                                                  |                                             |                                               |                 |                |                                         |                                                       |     |         |  |  |  |
| USUABIOS<br>COMMENCE<br>Productas<br>Productas<br>COMPAS<br>Departamentos<br>Filipiones<br>Compas<br>Compas<br>C | Austral: Songare Carulas Caldo de preyents (R2 2017) Production United Carulas Production United Carulas Production United |                                                                  |                                             |                                               |                 |                |                                         |                                                       |     |         |  |  |  |
| ≓Transitarios <<br>≧trecoterms <<br>minimiser                                                                                                    | Archives adjuntas:                                                                                                    |                                                                  |                                             |                                               |                 |                |                                         |                                                       |     |         |  |  |  |
| 1 Condiciones de pago 🤇                                                                                                    | Seguimiento pedido                                                                                                    |                                                                  |                                             |                                               |                 |                |                                         |                                                       |     |         |  |  |  |
|                                                                                                    | Gestionar pedido                                                                                                    |                                                                  |                                             |                                               |                 |                |                                         |                                                       |     |         |  |  |  |
|                                                                                                    | DPTO, SOLICITANITE CODIGO DE PROVECTO Desarrollo Web 057.220719 TRANSITARIO DESTINO                                                                                                    | NOMERE DE PEDIDO<br>ELECTRONICA MASSCOM<br>SEGUIMIENTO LOGISTICO | PROVEEDOR<br>SONEPAR CANARIAS V<br>INCOTERM | FECHA ENTREGA<br>2024-01-28<br>ALMACEN ORISEN | FECHA PROVEEDOR | FECHA TRANSITO | RECEPCIÓN PEDIDO<br>CONDICIONES DE PAGO | TRANSPORTE<br>Seleccione un transporte V<br>COMPRADOR |     |         |  |  |  |
|                                                                                                    | Seleccione C                                                                                                    | Seguimiento logistico                                            | Seleccione incoterm                         | Seleccione 💿 🔹                                | Seleccione 0 •  | Importe        | Seleccione condición de pago ¥          | Marcelo Herrera                                       |     |         |  |  |  |

En primer lugar se muestran el detalle de la solicitud creada por el solicitante, debajo el timeline para cambiar el estado del pedido y debajo una tabla para gestionar el envío.